## How to Login, Logout and Manage Passwords (QRG) TONDON

This Quick Reference Guide covers the following topics:

- 1. How to login in to the DCC
- 2. How to change (reset) your password
- 3. What to do if you have forgotten your password
- 4. What to do if you didn't request a password change
- 5. Log out of the DCC

If you are an Organisation Super User (OSU) your login details would be sent from the Data Controller Console (DCC) after the Regional Super User (RSU) has accepted your request to Join the DCC.

If you are a new user and your organisation already has a profile then please contact your Organisation Super User (OSU) to create your user log in details for you.

Once you are logged in to the DCC console your session will stay open until you log out or until the session times out automatically after 30 minutes of inactivity. If by error you close the browser tab which is running the DCC session, you will have 30 seconds to re-visit the DCC link to stay in the session otherwise you will be logged out of the console.

#### 1. Login to the Data Controller Console

- 1. Launch the DCC application with the given URL (<u>https://app.datacontroller.org.uk</u>)
- 2. The default Internet browser is launched successfully, displaying the Data Controller Console (DCC) login page

| Welcome to the Data                                     | Controller Consol                      |
|---------------------------------------------------------|----------------------------------------|
| Login with your username or register using the Username | e buttons below.                       |
| Log                                                     | in                                     |
| Forgot your password?                                   | Online documentatior<br>and e-Learning |
|                                                         |                                        |

- Enter your Username and Password in the respective fields and click on the Login
   Login
   button
- 4. You are logged in to the application and the dashboard is displayed

# How to Login, Logout and Manage Passwords (QRG) TONDON

| Data Controller Console<br>Beta 1.701 (TRAINING)                                  | Tony Harvey@The Practice (Demo)                                    | London Region |
|-----------------------------------------------------------------------------------|--------------------------------------------------------------------|---------------|
| Dashboard ISA - Registry ISA - Management DPC Data Sharing Activity Organisations | Organisation Profile User Preferences Reports e-Learning           |               |
| Dashboard                                                                         |                                                                    |               |
| Hello Tony Harvey, welcome to the NHS Data Controller Hub.                        |                                                                    |               |
| DCC Connections                                                                   | Q Notifications - the most recent notifications you have asked for | 🗎 Clear all   |
|                                                                                   | Notification                                                       |               |
|                                                                                   | Application for 'SWISS COTTAGE SURGERY' - Received                 | ×             |
|                                                                                   | New ISA Agreement - D1                                             | x .           |
|                                                                                   | a Summary                                                          |               |
|                                                                                   | ISA Expired                                                        | 6 👁           |
|                                                                                   | ISA Expiry Notification Date Passed                                | 7 👁           |
|                                                                                   | ISA Review Required                                                | 2 👁           |
|                                                                                   | ISA Non-Registered Organisation Review Required                    | 1 👁           |
|                                                                                   | ISA Management Pending                                             | 1 👁           |
|                                                                                   | ISA Registry Incoming Requests                                     | 3 👁           |
|                                                                                   | DPC Expired                                                        | 1 👁           |
|                                                                                   | DPC Expiry Notification Date Passed                                | 1 👁           |
|                                                                                   | DPC Review Required                                                | 1 👁           |
|                                                                                   |                                                                    |               |
|                                                                                   |                                                                    |               |

### **Problems Accessing the DCC?**

If you are having any problems with the logging into your existing account using the new website address (<u>https://app.datacontroller.org.uk</u>) please contact the DCC team at <u>england.dccsupport@nhs.net</u> and let them know immediately.

#### 2. Change (Reset) Password

- Once you have logged in to the DCC, from the banner section on top of the screen, click on the blue menu (=) icon adjacent to the logged in user's name
- 6. From the drop-down menu, select 'Change Password'

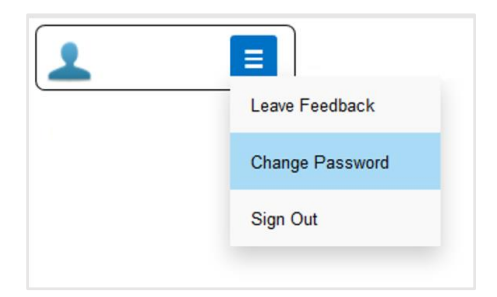

7. A 'Change Password' screen is displayed with fields to enter your current password and new password

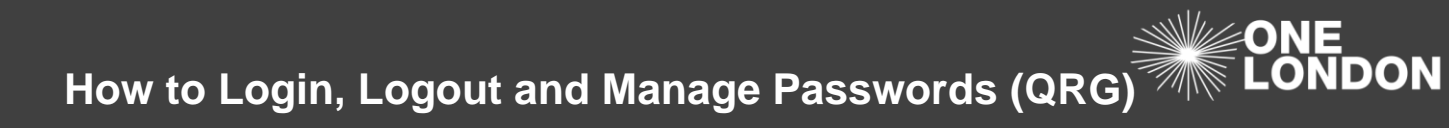

| New Password Confirm password Change Password | Current Password |                 |
|-----------------------------------------------|------------------|-----------------|
| Confirm password Change Password              | New Password     |                 |
| Change Password                               | Confirm password |                 |
|                                               |                  | Change Password |

- 8. Enter your current password into the **Current Password** field and input your new password into the **New Password** and **Confirm Password** fields. Then click the **Change Password** (Change Password) button
- 9. You are now logged in to the Data Controller Console and the dashboard is displayed

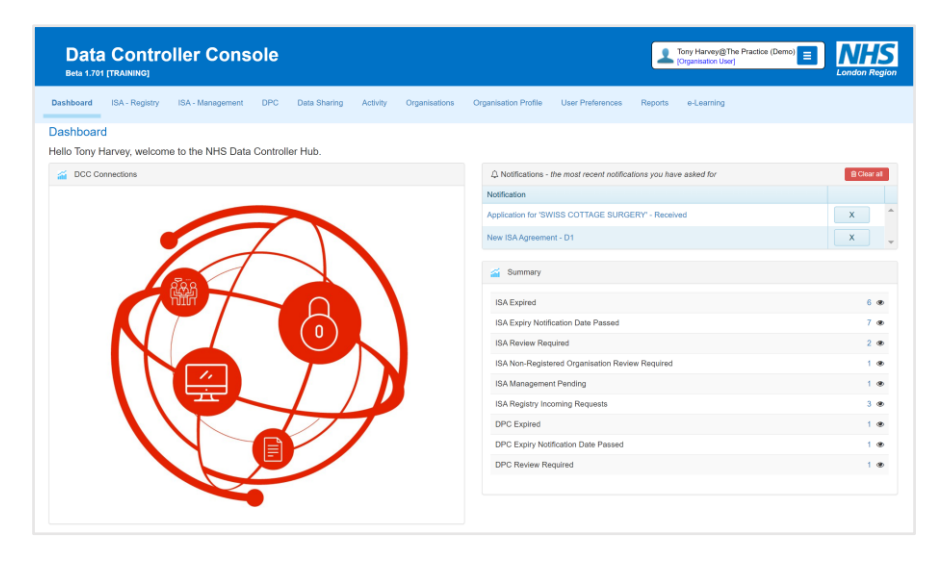

#### 3. Forgotten Password

- 10. Launch the DCC application with the given URL (<u>https://app.datacontroller.org.uk</u>). The login screen is displayed
- 11. Click on the 'Forgot your password?' link below the Login button. The 'Forgot your password?' screen is loaded with an **Email** field

| Welcome to the Data Controller Console |                                                           |  |
|----------------------------------------|-----------------------------------------------------------|--|
| Login with your                        | username or register using the buttons below.             |  |
| Username                               |                                                           |  |
| Password                               |                                                           |  |
|                                        | Login                                                     |  |
|                                        | <u> </u>                                                  |  |
| Forgot your pa                         | ssword?                                                   |  |
| Forgot your pa                         | ssword?<br>Register New Organisation                      |  |
| Forgot your pa                         | ssword?<br>Register New Organisation                      |  |
| Forgot your pa                         | ssword?<br>Register New Organisation                      |  |
| Forgot your pa                         | ssword? Register New Organisation password?               |  |
| Forgot your pa                         | ssword? Register New Organisation password?               |  |
| Forgot your pa                         | ssword?  Register New Organisation  password?  Email Link |  |

- 12. Enter the email address in the **Email** field that you used to register and login to the Data Controller Console
- 13. Select the **Email Link** ( Email Link ) button
- 14. A 'Forgot Password Confirmation' screen is displayed with a message 'Please check your email to reset your password'

*Caution*: The password reset token is valid for one hour so please ensure that you follow the instructions immediately after requesting password reset.

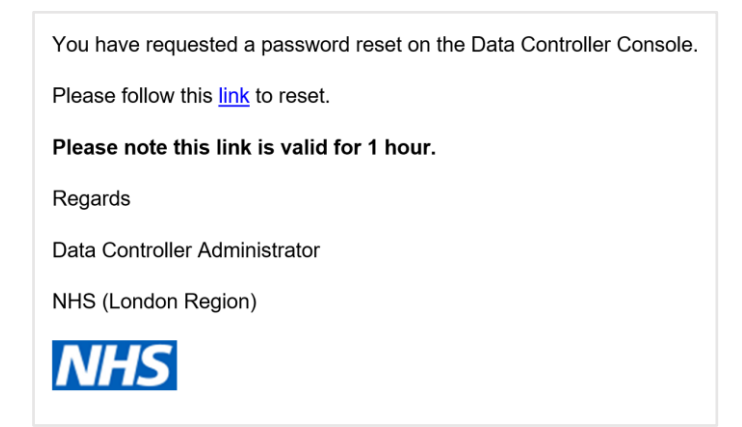

15. Check your email for a message with the title 'Password reset on Data Controller Console' and click the 'link' text in the body of the message that states 'Please follow this <u>link</u> to reset'

| Reset password   |  |
|------------------|--|
| Email            |  |
| Password         |  |
| Confirm password |  |
| Reset            |  |
|                  |  |

- 16. The 'Reset password' screen launches in the browser with fields to enter your **Email**, **Password** and to **Confirm password**
- 17. Populate the fields and select the **Reset** (**Reset**) button. The 'Reset password confirmation' screen is displayed with a message 'Your password has been reset. Please click here to log in'

#### 4. Notification of Password Change

Once a password has been reset, you will receive an email notification. If you **didn't** initiate the password change, please contact the DCC team at <u>england.dccsupport@nhs.net</u> and let them know immediately.

Your password has been changed on the Data Controller Console.

If you did not change your password please contact <u>england.dccsupport@nhs.net</u> to let them know.

Regards

Data Controller Administrator

NHS (London Region)

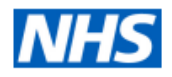

#### 5. Logging Out of the Application

- 2. From the drop-down menu, select the 'Sign Out' option

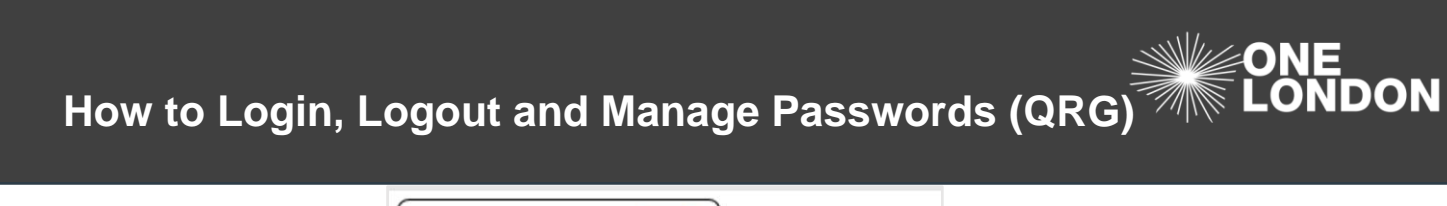

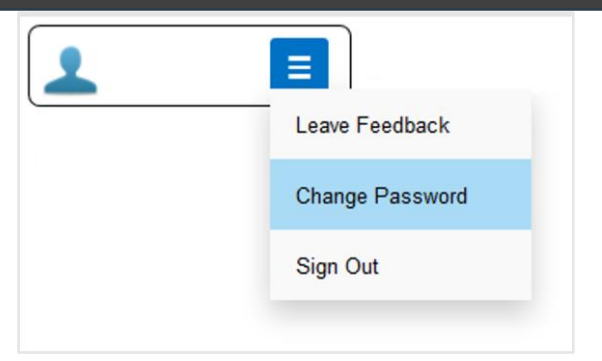

3. You are signed out of the application and the login screen is displayed